## 登録方法

〔マイページ登録〕

- 「日本食品衛生学会イベント案内」サイト(https://shokuhineisei.or.jp/event-apply/)にアクセスしてく ださい。
- (2) 「新規会員登録」ボタンより必要事項入力の上「同意する」をクリックしてください。
- (3) 仮会員登録となります。(メールが届きます。)
- (4) 事務局承認後本会員となり(メールが届きます。)マイページへのログインが可能となります。
- (5) 「日本食品衛生学会イベント案内」サイトの「ログイン」ボタンよりメールアドレスとパスワードを入 力後ログインください。

※賛助会員、購読会員としてご登録の場合、

法人でマイページに登録する氏名は、入力操作をされる担当者様の氏名になります。入力操作をされる担当 者様のアドレスと PW を登録ください。

承認後、本登録となりますので、再度、アドレスと PW を使用して、ログインにして、参加登録を行ってください。

※賛助会員は、複数名参加登録いただけます。

※購読会員は1名のみ会員の参加費で登録となり、2人目からは個人の非会員としてマイページからの登録 を行ってください。

〔参加申し込み〕

- 「第 121 回学術講演会のお申込みはこちら」をクリック後、下の「詳しくはこちら」をクリックしてください。
- (2) 「第 121 回学術講演会 正会員 ¥6,000 [不課税]」や「情報交換会¥10,000 [税込]」など会員区分に従ったボタンが表示されます。
- (3) ご希望の項目の下にある「申込む」のボタンをクリックします。
- (4) 申込者名の入力部分にご自身(法人の場合は実際に参加される方)の名前を入力し、「確認画面」ボタン をクリックします。
- (5) 申込内容の確認画面が現れますので、申込内容を確認して、「お申込み」ボタンをクリックします。
- (6) 次の画面で「送付先情報」をご確認いただき、下部の「お支払方法」の部分でご希望の方法を選択して下さい。「コンビニ決済、郵便振替(ゆうちょ銀行)、銀行振込」、「クレジットカード決済」が選べます。 選択したら「申し込む」をクリックして下さい。
- (7) 支払い方法に応じた画面が開きますので、指示に従って参加費をお支払い下さい。(「コンビニ決済、郵 便振替(ゆうちょ銀行)、銀行振込」は支払期限が一週間に設定されています。一週間以内にお支払いく ださるようお願いします。)

注)第 121 回学術講演会参加費と情報交換会参加費の領収書を別々に出力することも可能です。詳しくは 「※希望の領収書タイプにより申込み方法が異なります → 詳細は PDF をご確認ください。」より PDF を ダ ウンロードしてご確認ください。